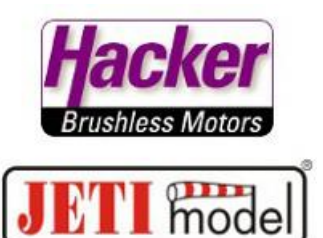

## Einstellen des UDI Protokolls.

Hier am Beispiel des RSAT2 Empfängers:

Voraussetzung: Empfänger ist gebunden und betriebsbereit.

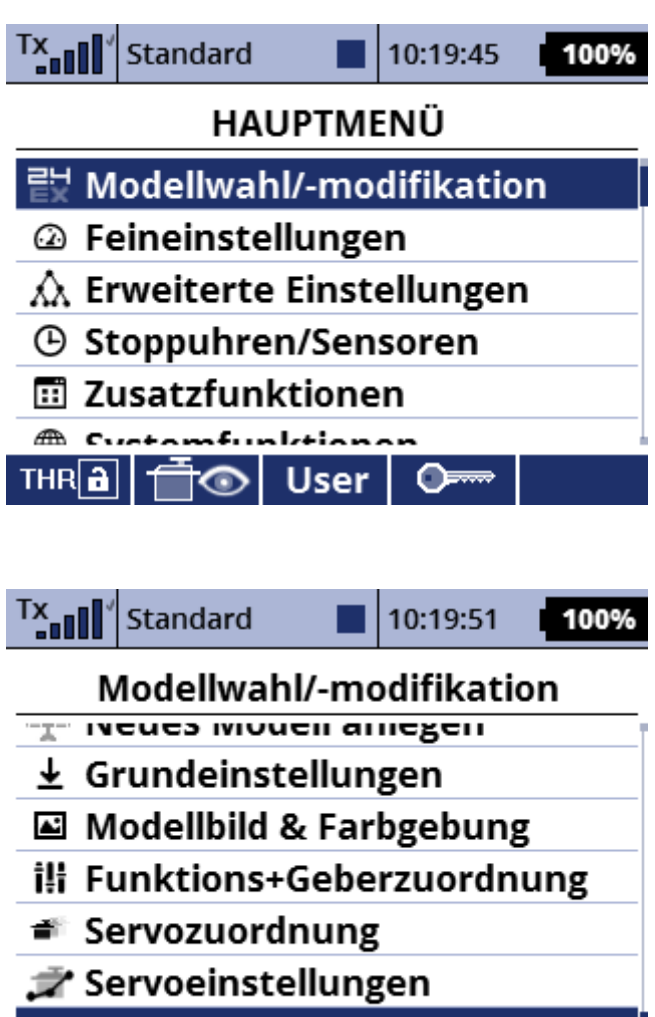

🗁 Geräteübersicht

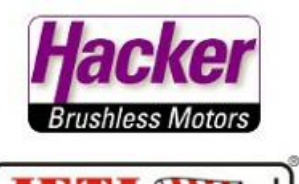

mode

Den angezeigten RSAT anwählen:

| Tx              | Standard | 10:1 | 9:57 | 100% |  |  |  |
|-----------------|----------|------|------|------|--|--|--|
| Geräteübersicht |          |      |      |      |  |  |  |
| RSAT EX         |          |      | ~    | >>   |  |  |  |
| RC Schalter     |          |      |      | >>   |  |  |  |

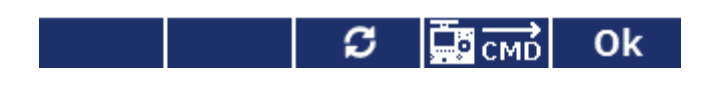

Die Auswahl "Serieller Ausgang" mit dem 3D Auswahlrad des Senders anklicken:

| Tx.                               | Standard 🛛         | 10:20:06 | 100% |  |  |  |
|-----------------------------------|--------------------|----------|------|--|--|--|
| Duplex RSAT-EX                    |                    |          |      |  |  |  |
| Serieller Ausgang PPM Positiv 🖸   |                    |          |      |  |  |  |
| PPM Ausgang / UDI Steckplatz: PPM |                    |          |      |  |  |  |
| Haupteinstellungen                |                    |          | >>   |  |  |  |
| Fail-Safe                         |                    |          | >>   |  |  |  |
| Servozuordnung                    |                    |          | >>   |  |  |  |
| Reset                             | in den Lieferzusta | ind      |      |  |  |  |

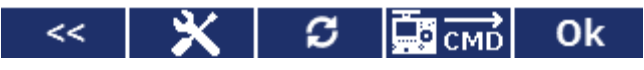

Das gewünschte Protokoll (hier im Beispiel "UDI") anwählen und bestätigen:

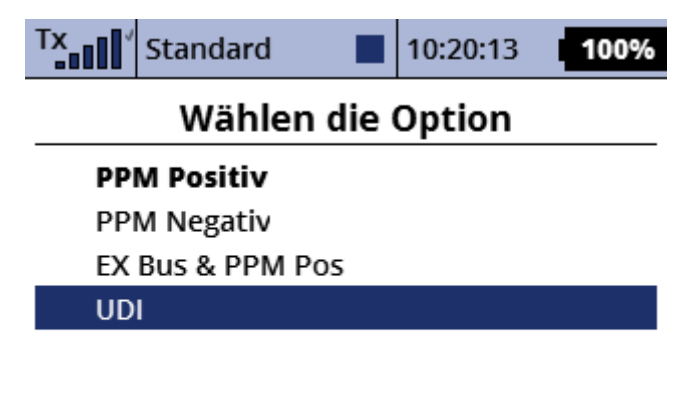

| Esc |  | Ok |
|-----|--|----|
|     |  |    |

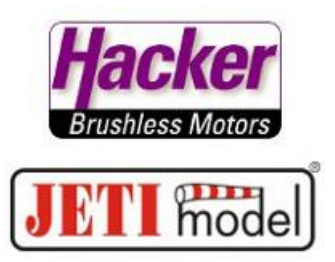

Die folgende Anzeige zeigt Ihnen direkt den für das UDI Protokoll genutzten Steckplatz im Klartext an: Hier im Beispiel: UDI wird auf dem Steckplatz des Empfängers mit der Bezeichnung "PPM" ausgegeben:

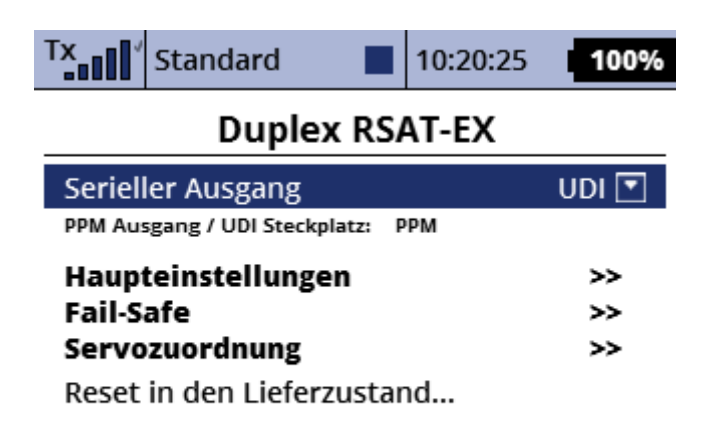

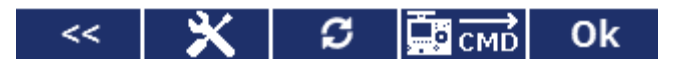

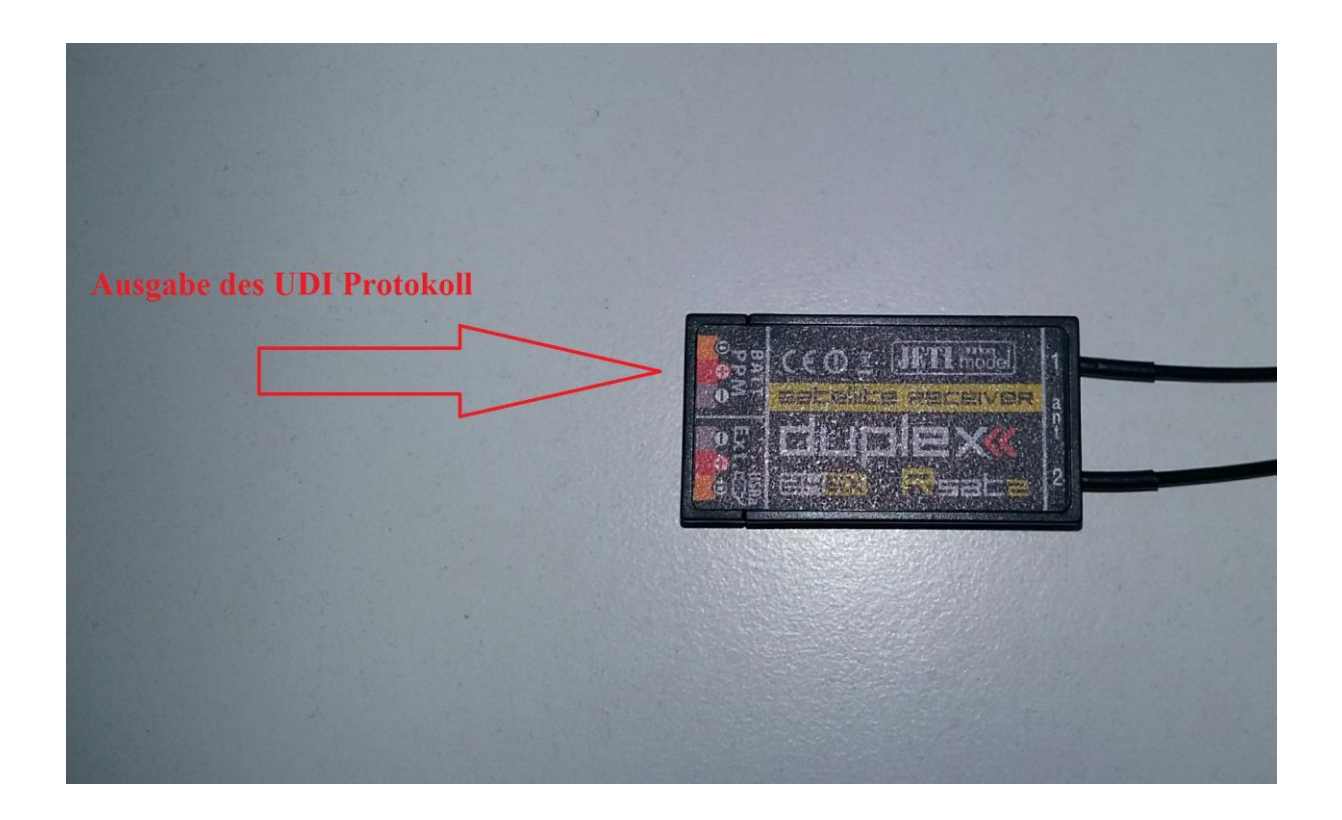